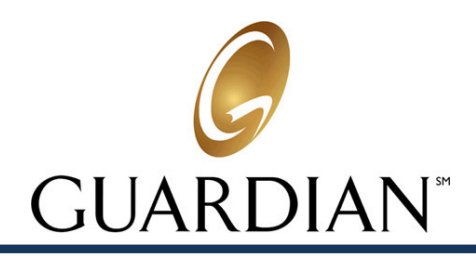

# Dental Find A Provider

# How to Look Up DentalGuard Preferred Providers Online

By visiting a dentist in Guardian's network, you can save money on your dental care and receive more valuable treatments to keep you healthy. Our Find a Provider online search function makes it easy to find a dentist near you who offers quality, affordable care. Just follow these steps:

#### Visit Guardian's web page at www.guardianlife.com:

- On the right side of your screen find the "Contact Us" section and click on the words "Find a Provider"
- Select "Find a Dentist"

### On the next web page, do the following:

- Under "Select Your Dental Plan" choose PPO
- Under "Search By" click the circle next to "Search by Location" Location and Dentist Name or Location and Office Practice Name. Fill in the requested information
- Under Your Location" enter your zip code or enter your address
- Select the Distance for your search
- In the Select Your Dental Network, choose
- Click "Continue"

## On the next web page, do the following:

- Under "Select your Dental Network" choose DentalGuard Preferred Select
- Under "Select the Type of Dentist" choose an option from the drop-down box
- Under "About the Dentist" enter the requested information
- In the drop-down box select the number of providers you want to display per page
- Click "Continue" to view and print the list of network providers